- Wikiprint Book
- Title: Eksplorator plików

Subject: eDokumenty - elektroniczny system obiegu dokumentów, workflow i CRM - NewBusinessAdmin/Open/FileExplorer

Version: 6

Date: 06/28/25 11:07:30

## **Table of Contents**

Eksplorator plików

Podręcznik użytkownika > Menu Otwórz > Eksplorator plików

## **Eksplorator plików**

**Eksplorator plików** w systemie eDokumenty służy do przechowywania różnego rodzaju plików, np. sterowników, materiałów audio video itd. Dzieli się na dwa główne katalogi: **prywatny użytkownika** oraz **publiczny** - dostępny dla wszystkich użytkowników.

| 📬 Eksplorator plików                             |           |
|--------------------------------------------------|-----------|
| 🗟 🚯 🔲 🧭 🏠 Katalog pracownika 🖝 Katalog publiczny | Szukaj    |
| Eksplorator plików                               |           |
| r / public /                                     |           |
| 🛅 Dzial kadr                                     |           |
| 🛅 Dzial marketingu                               |           |
| 🛅 Dzial oprogramowania                           |           |
|                                                  |           |
|                                                  |           |
|                                                  |           |
|                                                  |           |
|                                                  |           |
|                                                  |           |
|                                                  |           |
|                                                  |           |
|                                                  |           |
|                                                  |           |
|                                                  |           |
|                                                  |           |
|                                                  |           |
|                                                  |           |
|                                                  |           |
| Obiektów: 3 (0 B)                                |           |
|                                                  | Zamknii   |
|                                                  | Zarriknij |

Ekran Eksploratora plików

Eksplorator plików składa się z Paska narzędzi oraz listy katalogów i plików.. W przeciwieństwie do Bazy wiedzy, w Eksploratorze plików nie ma systemu uprawnień. Pliki - umieszczone w folderach - możemy pobierać na dysk, usuwać i dodawać.

Aby utworzyć folder w Eksploratorze plików:

- wybieramy w Pasku narzędzi: Katalog pracownika lub Katalog publiczny.
- · jeśli wcześniej zostały utworzone katalogi, przechodzimy do folderu, w którym ma zostać dodany nowy katalog
- klikamy ikonę 🌄 w Pasku narzędzi, po czym podajemy nazwę katalogu w wyświetlonym oknie i klikamy Utwórz.

Widok listy plików i filderów możemy zmieniać klikając ikonę **Zmień widok** w **Pasku narzędzi** lub wybierając opcję **Widok > Lista/Widok > Ikony** z menu rozwiniętego po kliknięciu elementu na liście prawym przyciskiem myszy. Dodatkowo ikony mogą być rozmieszczane np. wg nazwy rosnąco. W tym celu z tego samego menu wybieramy pozycję **Rozmieść ikony według >** i zaznaczamy sposób rozmieszczenia z rozwiniętego menu podrzędnego.

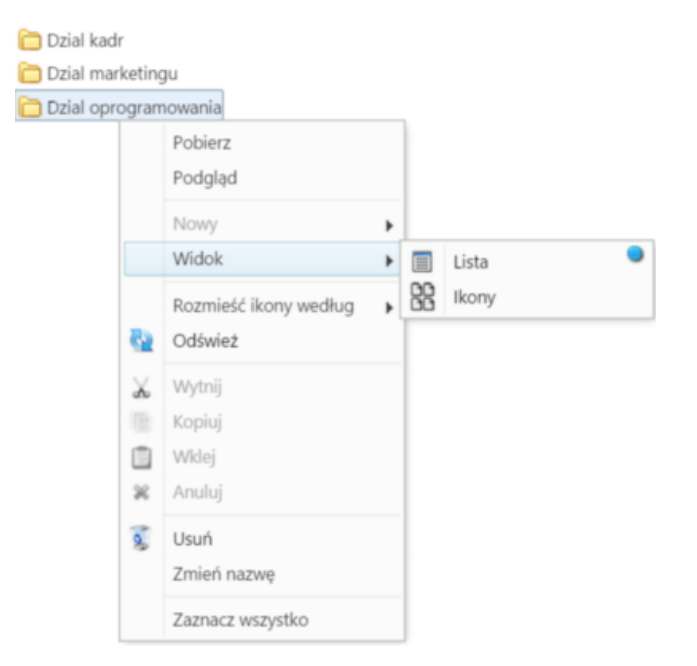

W celu **dodania pliku** do wybranego wcześniej katalogu, klikamy **Dodaj** w **Pasku narzędzi**, po czym wybieramy pliki(i) z dysku i klikamy **Otwórz** (lub odpowiednik tego przycisku w zależności od systemu operacyjnego). Operacji tej możemy dokonać również korzystając z mechanizmu **drag'n'drop** odnajdując plik na dysku i przenosząc go na teren listy plików eksploratora w systemie eDokumenty.

|     | 2 TEest hudawa                                                                                                    | Eksplorator plików                                                                                                    |                                               |
|-----|----------------------------------------------------------------------------------------------------|----------------------------------------------------------------------------------------------------|-----------------------------------------------|
|     | 2 rende - Dudowa                                                                                                    | 👝 / public / Dzial oprogra                                                                                                    | mowania                                       |
|     | załaczniki                                                                                                    | - 0                                                                                                    | ×                                             |
| Vie | 2014 - 2011                                                                                                    |                                                                                                    | ^ <b>(</b> )                                  |
| ut  | Move Copy Delete Rename New folder                                                                                                    | Properties<br>History                                                                                                    | ion                                           |
|     | organize New                                                                                                    | Open Select                                                                                                    | ρ                                             |
| [   | Name ▲<br>■ ISO 4217<br>■ ISO 4217<br>■ ISO 4217<br>■ notatkaSluzbowa                                                                                                    | Date modified         Typ           23/09/2015         08:31         Mid           23/09/2015         08:31         Ad           07/07/2015         12:15         HT | e ^<br>rosof<br>obe A<br>ML Fil               |
|     | <ul> <li>plik_do_edycji</li> <li>przykładowa_baza_kontaktow</li> <li>przykładowa_baza_kontrahentow</li> <li>przykładowa_lista_kosztow</li> <li>przykładowa_lista_pozycji</li> </ul> | 21/09/2015 10:42 Mii<br>06/08/2015 12:30 CS <sup>1</sup><br>06/08/2015 11:53 CS <sup>1</sup><br>18/08/2015 08:59 CS <sup>1</sup><br>18/08/2015 14:33 CS <sup>1</sup> | rosof<br>/ File<br>/ File<br>/ File<br>/ File |
|     | przykladowa_lista_produktow     przykladowa_lista_produktow     przykladowa_lista_produktow1                                                                                        | 14/09/2015 12:01 CS<br>14/09/2015 11:59 Tex<br>14/09/2015 13:38 CS                                                                                                   | file<br>t Doc                                 |
| <   | przykiadowa_lista_produktow i                                                                                                    | 14/05/2015 13:58 CS                                                                                                    | ><br>>                                        |

Kopiowanie pliku przy pomocy metody drag'n'drop

## <u>Uwaga</u>

Dodanie nowego katalogu/pliku jest możliwe również po wybraniu pozycji **Nowy > Plik(i)**, **Nowy > Katalog** z menu rozwiniętego po kliknięciu prawym przyciskiem myszy obszaru listy w folderze docelowym.

Aby pobrać plik na dysk:

- klikamy go dwukrotnie na liście lub
- klikamy prawym przyciskiem myszy nazwę pliku, a następnie wybieramy z rozwiniętego menu pozycję Pobierz.

Plik zostanie zapisany zgodnie z ustawieniami przeglądarki - z zdefiniowanym lub wskazanym folderze.

Podglądy wybranych plików (tekstowych, \*.pdf) możemy wyświetlić w systemie eDokumenty. Na liście oznaczone są one ikoną lupy.

Aby **zmienić nazwę dokumentu/katalogu**, klikamy element prawym przyciskiem myszy i wybieramy pozycję **Zmień nazwę**. W wyświetlonym oknie podajemy nową nazwę i klikamy **Zmień**.